# Cadastro de nova senha no sistema GEMAT

Este Manual é para usuários que já possuem cadastrado no Gemat mas esqueceu sua senha de acesso.

Passo 1

: Acessar o Sistema

O acesso ao sistema do Módulo de Controle Patrimonial (MCP) Gemat deverá ocorrer através do link:

### http://gemat.educacao.sp.gov.br

|                                                  | A A A C                                                                                                    |
|--------------------------------------------------|----------------------------------------------------------------------------------------------------|
| SECRETARIA<br>DA EDUCAÇÃO SO INISO<br>O INO MULO | QUINTA-FEIRA, 15 DE JULHO DE 2021 12:17                                                                                                |
| Controle de Patrimônio                           |                                                                                                    |
| Login                                            |                                                                                                    |
| Usuário                                          |                                                                                                    |
| Senha                                            |                                                                                                    |
| Esqueceu sua senha?                              |                                                                                                    |
| Entrar                                           |                                                                                                    |
|                                                  | Controle Patrimonial v. 3.3.31.0 - Todos os direitos reservados.<br>Sistema desenvolvido para ser melhor visualizado em 1024 x 768 px. |
|                                                  |                                                                                                    |

Passo 2

: Solicitar a nova senha

#### □ Passo 3 Digitar usuário (CPF) e clicar em: Esqueceu sua senha?

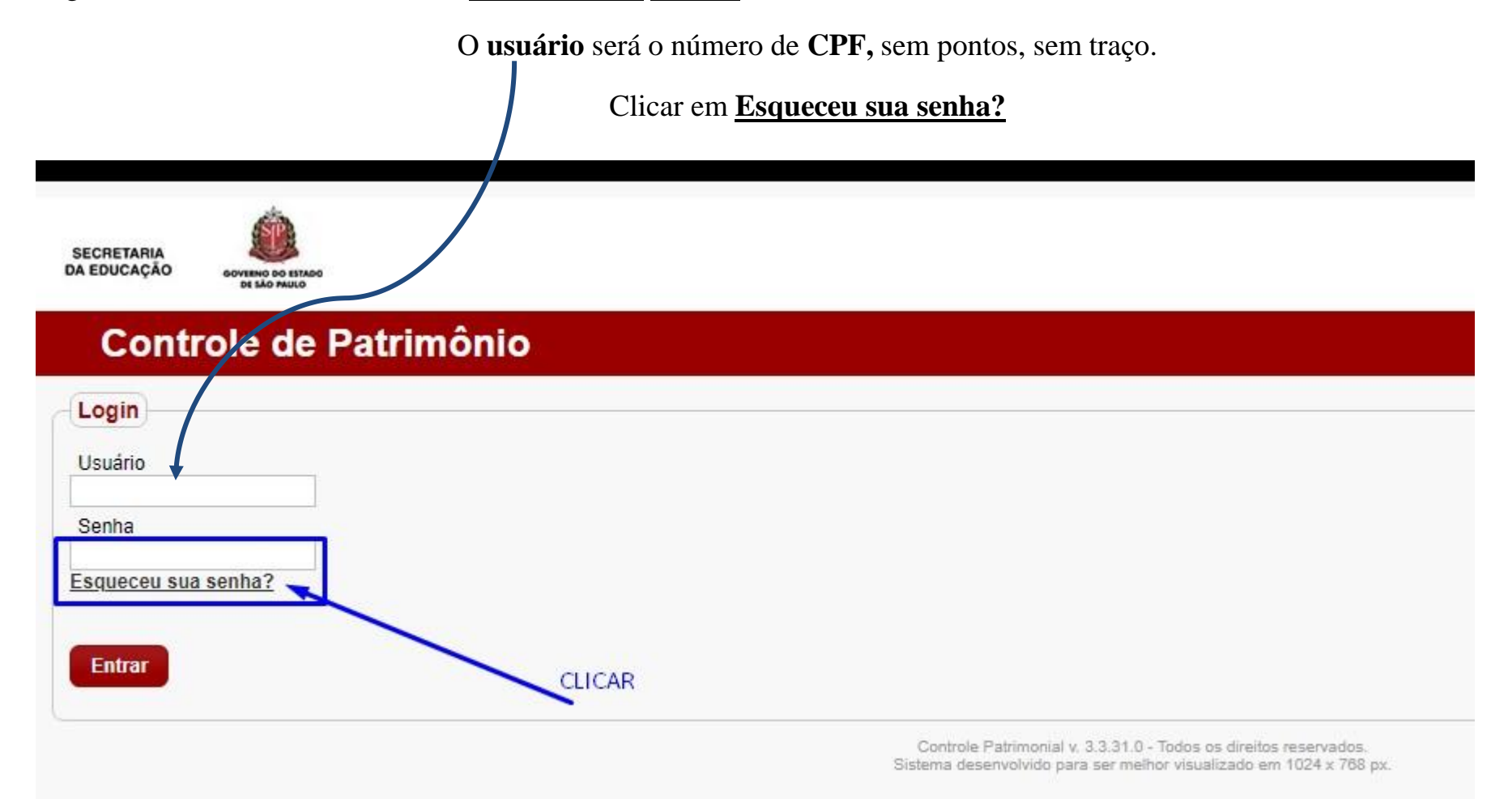

: Digitar e-mail já cadastrado

### Passo 4

Surgirá uma nova tela onde deverá ser digitado o seu e-mail pessoal cadastrado no sistema.

| E-mail |          |    |
|--------|----------|----|
|        |          |    |
| Enviar | Cancelar |    |
|        |          |    |
| .9     |          | 1. |
|        |          |    |

• **Passo 4**: Acessar seu e-mail

Será enviado um e-mail de RECUPERAÇÃO DE SENHA, com uma nova senha para sua caixa de entrada.

Anotar essa senha e voltar ao MCP Gemat.

# ATENÇÃO:

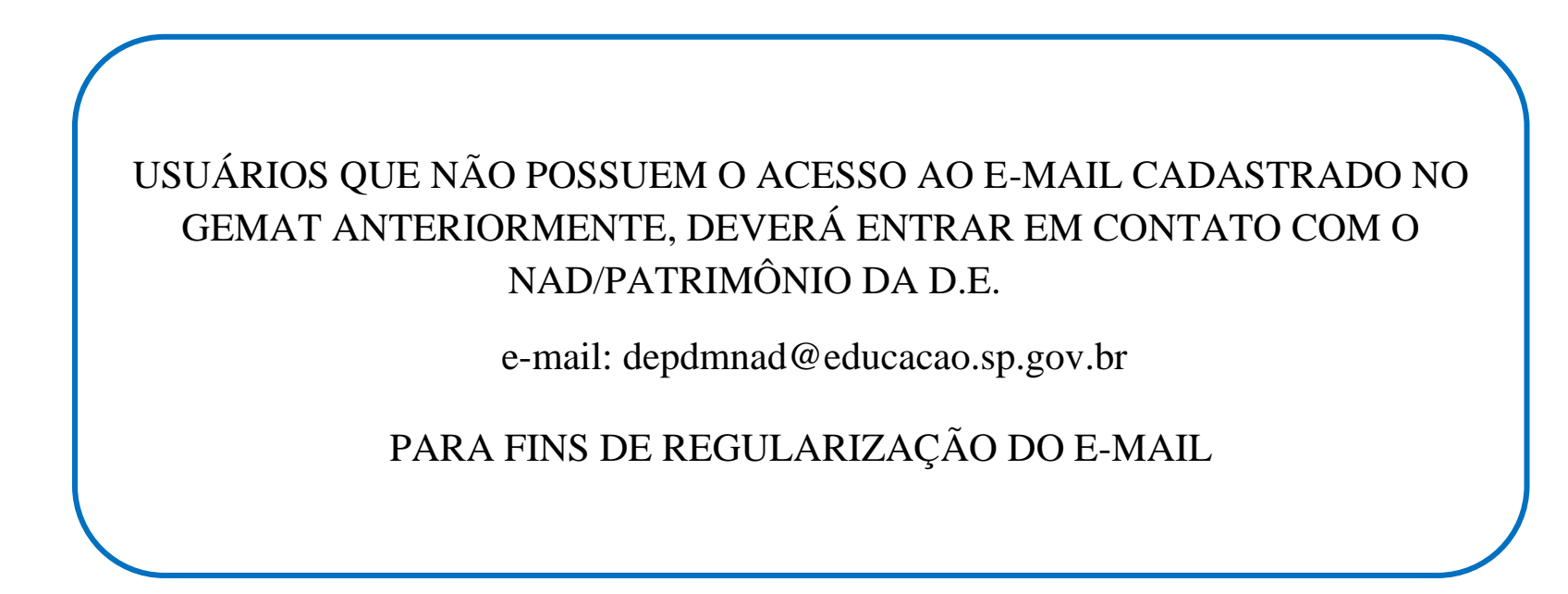

• Passo 5:

De posse da senha enviada pelo e-mail pessoal:

Acessar novamente o Módulo de Controle Patrimonial (MCP) Gemat.

O usuário será o número do CPF, sem pontos e sem traço.

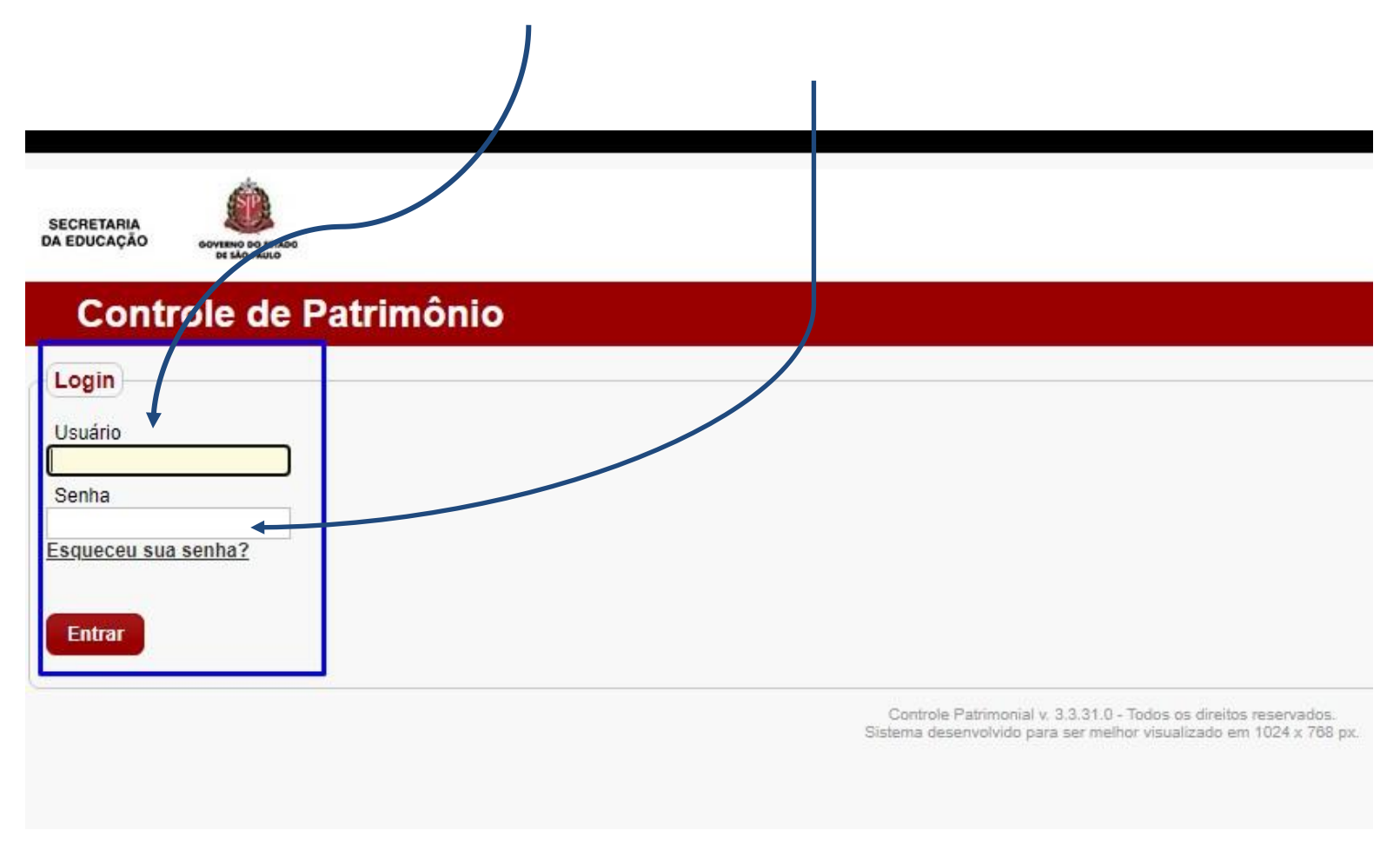

Digitar a **senha** anotada enviada no e-mail pessoal.

• **Passo 6**: Redefinir a Senha Pessoal

Surgirá uma nova tela para redefinir a senha (que foi enviada pelo e-mail) para uma nova senha pessoal (alfanumérica), ou seja, a nova <u>senha pessoal</u> do usuário deverá ser composta de letras e números.

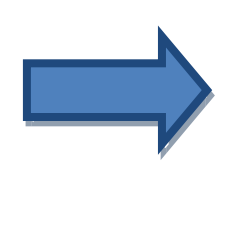

A partir deste momento o usuário estará liberado a utilizar o Módulo de Controle Patrimonial (MCP) – GEMAT.

> <u>Dúvidas:</u> depdmnad@educacao.sp.gov.br NAD/Patrimônio – CAF - PDM